Corso di Studio Triennale in Scienze dell'Educazione - Sede di Rovigo -

# ISCRIZIONE AGLI APPELLI DI ESAME

# VADEMECUM

## **INFORMAZIONI GENERALI**

Per iscriversi agli appelli è necessario:

- essere iscritti all'a.a. corrente
- aver pagato tutte le tasse degli a.a. precedenti e la prima rata dell'a.a. in corso
- aver compilato il piano degli studi

Per chiarimenti in merito alla contribuzione contattare Ufficio Servizi agli Studenti - Settore Benefici Economici Call centre tel. 049.8273131 - benefici.studenti@unipd.it

## **TIPOLOGIE DI APPELLI**

#### **PROVA PARZIALE**

A seconda dell'insegnamento, è l'appello al quale è necessario iscriversi per:

- prove scritte/orali
- prove intermedie

#### PROVA FINALE (appello con verbalizzazione)

A seconda dell'insegnamento, è l'appello al quale è necessario iscriversi per:

- sostenere una prova scritta e registrarne la valutazione
- sostenere una prova orale e registrarne la valutazione
- registrare la valutazione finale

Sarà ogni docente a definire le diverse modalità di iscrizione e registrazione delle prove e a fornire le specifiche indicazioni.

## **ISCRIZIONE AGLI APPELLI**

Entrare in UNIWEB selezionare 'Didattica' e

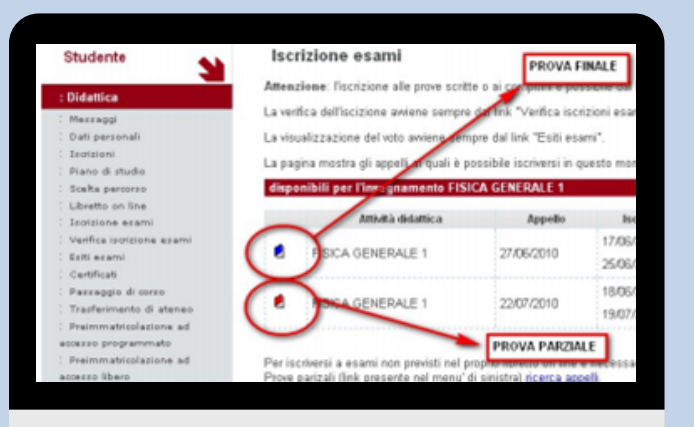

poi 'Libretto on line'.

Individuare l'insegnamento per il quale si vuole effettuare l'iscrizione all'esame e cliccare sull'icona della colonna 'Appelli' rappresentata da un libro aperto.

Cliccando sull'icona, lo studente verrà indirizzato alla schermata indicata a sinistra. Selezionato l'appello al quale iscriversi, è necessario confermare la prenotazione alla lista di iscrizione.

### **VERIFICA ISCRIZIONE AGLI APPELLI**

Per verificare l'iscrizione all'esame o cancellare una prenotazione effettuata finché la lista è aperta cliccare su 'Didattica' -> 'Verifica iscrizione esami'

# **RIFIUTO DEL VOTO**

La pubblicazione dell'esito dell'esame viene resa nota allo studente con l'invio di una e-mail, alla casella personale di posta elettronica di Ateneo, e con la visualizzazione del voto nell'area 'Esiti Esami' di Uniweb. All'interno della sezione lo studente potrà:

- Mantenere il voto pubblicato con il silenzio assenso
- Rifiutare il voto pubblicato entro i 7 giorni successivi alla pubblicazione Qualora lo studente non si esprima entro tale termine l'esame sarà verbalizzato. Si specifica che l'opzione 'Rifiuto' del voto si esercita solo per la Prova Finale.